# **CITI Training Instructions**

CITI Ethics Training is required for all Principal Investigators and Faculty Advisors submitting a proposal to APSU's IRB. The training is all online and takes about two hours to complete. Before training can begin, all first-time users must register with the program.

Begin by entering the URL into your browser: <u>www.citiprogram.org</u>. Click on "Register" in the top right corner of the screen.

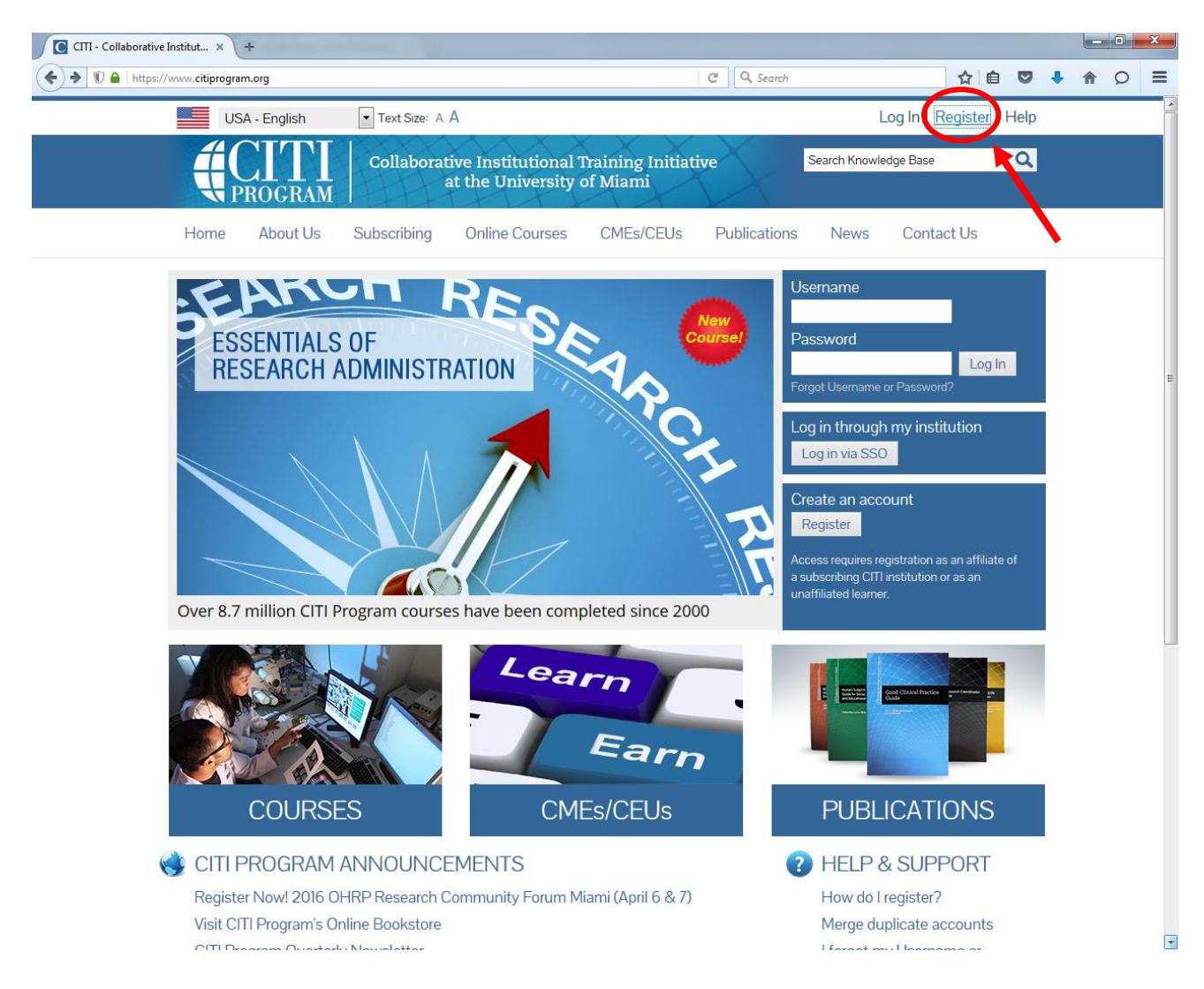

This will take you to a page where you can begin the registration process. There are seven steps to registration.

**Step 1: Select Your Organization Affiliation** 

| Select Your Organiz                                                            | ation Affiliation                                                          |                                                             |                                                                                                    |
|--------------------------------------------------------------------------------|----------------------------------------------------------------------------|-------------------------------------------------------------|----------------------------------------------------------------------------------------------------|
| Search for organizatio                                                         | n: Enter full or partial na                                                | 1e 😡                                                        |                                                                                                    |
|                                                                                |                                                                            |                                                             | Can't find your institution? It may use Single Sign On. Check here.                                                                  |
| Drop-down lists have l<br>list of choices provideo<br>again, click the "Search | een replaced by this sin<br>l. If the selection is corre<br>Again" button. | le search box. To find your<br>t, click the "Continue to St | r organization, enter its name in the box above, then pick from the tep 2" button immediately below. To clear your selection and try |
| Continue to Step 2                                                             | Search Again                                                               |                                                             |                                                                                                    |

Begin typing "Austin Peay State University" into the search bar, and a drop-down menu will appear.

| Select Your Organization Affiliation                                                                                  |                                                                                                    |
|----------------------------------------------------------------------------------------------------|----------------------------------------------------------------------------------------------------|
| Search for organization: Enter full or partial name 😡                                                                 |                                                                                                    |
| Austin                                                                                                    | Can't find your institution? It may use Single Sign On. Check here.                                                              |
| Austin College<br>Austin Peay State University<br>Stephen F. Austin State University<br>University of Texas at Austin | organization, enter its name in the box above, then pick from the p 2" button immediately below. To clear your selection and try |
| Continue to Step 2 Search Again                                                                                       |                                                                                                    |

Select "Austin Peay State University" from the drop-down menu, then click "Continue to Step 2".

| * indicates a required field.                              |                                                                                                    |
|------------------------------------------------------------|----------------------------------------------------------------------------------------------------|
| * First Name                                               | * Last Name                                                                                                    |
| * Email Address                                            | * Verify email address                                                                                                    |
| We urge you to provide a second                            | email address, if you have one, in case messages are blocked or you lose the ability to access the first one<br>ssword, you can recover that information using either email address. |
| you forget your username or pas                            |                                                                                                    |
| you forget your username or pas<br>Secondary email address | Verify secondary email address                                                                                                    |

Fill in the appropriate information, then click "Continue to Step 3".

# Step 3: Create Your Username and Password

| Create your Username                                    | and Password                                                                                                    |
|---------------------------------------------------------|----------------------------------------------------------------------------------------------------|
| * indicates a required field.                           |                                                                                                    |
| Your username should con<br>created, your username w    | nsist of 4 to 50 characters. Your username is not case sensitive; "A12B34CD" is the same as "a12b34cd". Once<br>ill be part of the completion report.                     |
| * User Name                                             |                                                                                                    |
| Your password should cor                                | sist of 8 to 50 characters. Your password IS case sensitive; "A12B34CD" is not the same as "a12b34cd".                                                                    |
| * Password                                              | * Verify Password                                                                                                    |
| Please choose a security q<br>to provide this answer to | uestion and provide an answer that you will remember. NOTE: If you forget your login information, you will have<br>the security question in order to access your account. |
| * Security Question                                     |                                                                                                    |
|                                                         | •                                                                                                    |
| * Security Answer                                       |                                                                                                    |
|                                                         |                                                                                                    |
| Continue to Step 4                                      |                                                                                                    |

Fill in the appropriate information. Make sure to choose a Security Question and Answer that you will remember. When you are finished, click "Continue to Step 4".

\*\*\*\*PLEASE NOTE: The username you choose will NOT be case sensitive (i.e. "APSU" = "apsu"), but your password WILL be case sensitive (i.e. "APSU" ≠ "apsu").\*\*\*\*

### **Step 4: Country of Residence**

| * Country of Residence                                                                                                    |
|----------------------------------------------------------------------------------------------------|
| Search for country: Enter full or partial name (e.g., "United States") OR your country's two or three character abbreviation (e.g., "US", "USA"), then pick from the list of choices provided. |
|                                                                                                    |
| Continue to Step 5                                                                                                    |

Begin typing your country of residence into the search bar, and a drop-down menu will appear.

| * Country of Residence                                                                                                    |                                                       |
|----------------------------------------------------------------------------------------------------|-------------------------------------------------------|
| Search for country: Enter full or partial name (e.g., "United States")<br>(e.g., "US", "USA"), then pick from the list of choices provided. | OR your country's two or three character abbreviation |
| Usa Select                                                                                                    |                                                       |
| Continue to Step 5                                                                                                    |                                                       |

Select your country of residence from the drop-down menu, then click "Continue to Step 5".

# Step 5: CE Credits and Units, Survey Participation

| ourses?                                                  | interested in the option of receiving Continuing Education Unit (CEU) credit for completed CITI Program                                                                                                    |
|----------------------------------------------------------|----------------------------------------------------------------------------------------------------|
| CITI is plea<br>training ree                             | sed to offer CE credits and units for purchase to learners qualifying for CE eligibility while concurrently meeting their institu<br>quirements.                                                                                                    |
| CE credits/<br>re-certifica<br>nterest fo<br>Please read | units for physicians, psychologists, nurses, social workers and other professions allowed to use AMA PRA Category 1 credits<br>tion are available for many CITI courses – with that availability indicated on course and module listings. <b>Please register you</b><br>r <b>CE credits below</b> by checking the "YES" or "NO" dots, and, when applicable, types of credits you wish to earn at bottom of<br>J texts entered for each option carefully. |
| Yes<br>At the sta<br>VIEW and                            | irt of your course, you will be prompted to click on a "CE Information" page link located at the top of your grade book and to<br>ACKNOWLEDGE accreditation and credit designation statements, learning objectives, faculty disclosures, types, number ar                                                                                                    |
| <ul><li>Yes</li></ul>                                    |                                                                                                    |
|                                                          |                                                                                                    |
| No<br>The CE fu<br>start you<br>the top o                | nctionality will not be activated for your course. Credits and units will therefore not be available to you for purchase after y<br>r course. You can change your preference to "YES" before such time however by clicking on the "CE Credit Status" tab locate<br>f your grad book page.                                                                                                    |
| © No                                                     |                                                                                                    |
|                                                          |                                                                                                    |
|                                                          |                                                                                                    |
|                                                          | ad "VFC", places should below the one time of medit you would like to some                                                                                                    |

- Other Participants Certificates of Participation
- © Social Workers Florida Board of Clinical Social Work, Marriage & Family Therapy and Mental Health Counseling

### \* Can CITI Program contact you at a later date regarding participation in research surveys? 😣

- Yes
- No
- Not sure. Ask me later

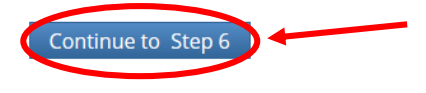

Answer the questions according to your preference, then click "Continue to Step 6".

Step 6: APSU Requested Information

| <ul> <li>Indicates a required field.</li> <li>Language Preference <ul> <li>Image: Image: Imag</li></ul></li></ul>                                                                                                    | Please provide the following infor                                                                        | mation requested by Austin Peay State University |
|----------------------------------------------------------------------------------------------------|----------------------------------------------------------------------------------------------------|--------------------------------------------------|
| Language Preference                                                                                                    | * indicates a required field.                                                                             |                                                  |
| <pre>* Institutional email address * Gender * Highest degree * Tighest degree * Department * Dole in human subjects research Clinical Researcher</pre>                                                                                                    | Language Preference                                                                                       |                                                  |
| * Gender * Highest degree  Temployee Number  Department * Role in human subjects research Clinical Researcher IRB administrator IRB Member Address Field 1 Address Field 2 Address Field 2 Cliv State  Time Cliv State Time Cliv State Time Cl                                                                                                    | * Institutional email address                                                                             |                                                  |
| <ul> <li>Highest degree</li> <li>Employee Number</li> <li>Employee Number</li> <li>Department</li> <li>* Role in human subjects research</li> <li>Clinical Researcher</li> <li>IRB administrator</li> <li>IRB Chair</li> <li>RB Chair</li> <li>RB Chai</li></ul>                                                                                                    | * Gender                                                                                                  |                                                  |
| Employee Number  Department  Role in human subjects research  Clinical Researcher Interviewer IRB administrator IRB Chair RB Member  Address Field 1  Address Field 2  Address Field 3  City  State  City  City City                                                                                                    | * Highest degree                                                                                          |                                                  |
| Department   * Role in human subjects research   Clinical Researcher   IRB chair   IRB chair   IRB Chair   IRB Chair                                                                                                    | Employee Number                                                                                           |                                                  |
| * Role in luman subjects research Clinical Researcher IRB daministrator IRB daministrator                                                                                                    | Department                                                                                                |                                                  |
| * Role in human subjects research<br>Clinical Researcher<br>IRB daministrator<br>IRB Chair<br>IRB Member<br>Address Field 1<br>Address Field 2<br>Address Field 3<br>Cliv<br>State<br>Cliv<br>State<br>Country<br>Country |                                                                                                    |                                                  |
| Ikb Member _   Address Field 1   Address Field 2   Address Field 3   City   State   State   State   Country   Country   * Office Phone   * Which course do you plan to take?   Which course do you plan to take?                                                                                                    | * Role in human subjects research<br>Clinical Researcher<br>Interviewer<br>IRB administrator<br>IRB Chair |                                                  |
| Address Field 1 Address Field 2 Address Field 3 City City City City City City City City                                                                                                    | IRB Member                                                                                                | <b>v</b>                                         |
| Address Field 3                                                                                                    | Address Field 2                                                                                           |                                                  |
| City State State Signal Code Signal Code Country Country Count                                                                                                    | Address Field 3                                                                                           |                                                  |
| State Zip/Postal Code Country Country  * Office Phone * Which course do you plan to take?  Home Phone                                                                                                    | City                                                                                                    |                                                  |
| Zip/Postal Code Country * Office Phone * Which course do you plan to take?  Home Phone                                                                                                    | State                                                                                                    |                                                  |
| Country * Office Phone * Which course do you plan to take? Home Phone                                                                                                    | Zip/Postal Code                                                                                           |                                                  |
| * Office Phone<br>* Which course do you plan to take?<br>•<br>Home Phone                                                                                                    | Country                                                                                                   |                                                  |
| * Which course do you plan to take?                                                                                                    | * Office Phone                                                                                            |                                                  |
| Home Phone                                                                                                    | * Which course do you plan to take?                                                                       |                                                  |
|                                                                                                    | Home Phone                                                                                                |                                                  |

Continue to Step 7

Fill in the required information, and any other information you wish to provide. If you choose not to select a language preference, English will be the automatic language. In the "Institutional email address" box, please enter your APSU email account:

| * Institutional email address |                   | * Institutional email address |
|-------------------------------|-------------------|-------------------------------|
| sample@apsu.edu               | or for students.  | sample1@my.apsu.edu           |
|                               | or, for students: |                               |

For the "Role in human subjects research" item, select "Principal Investigator" even if you are a Faculty Advisor. DO NOT select any other role. "Principal Investigator" is the required role for APSU IRB approval.

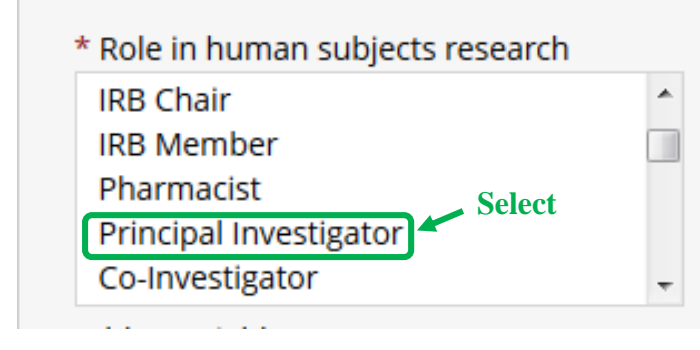

\*\*Select "Principal Investigator" ONLY\*\*

If you do not have an office phone, enter a phone number where you can be reached easily during business hours. For the "Which course do you plan to take?" item, select either "Basic Human Subjects – Biomedical Basic Human Subjects – Biomedical Focus", "Basic Human Subjects – Biomedical & Social & Behavioral Focus," whichever is accurate.

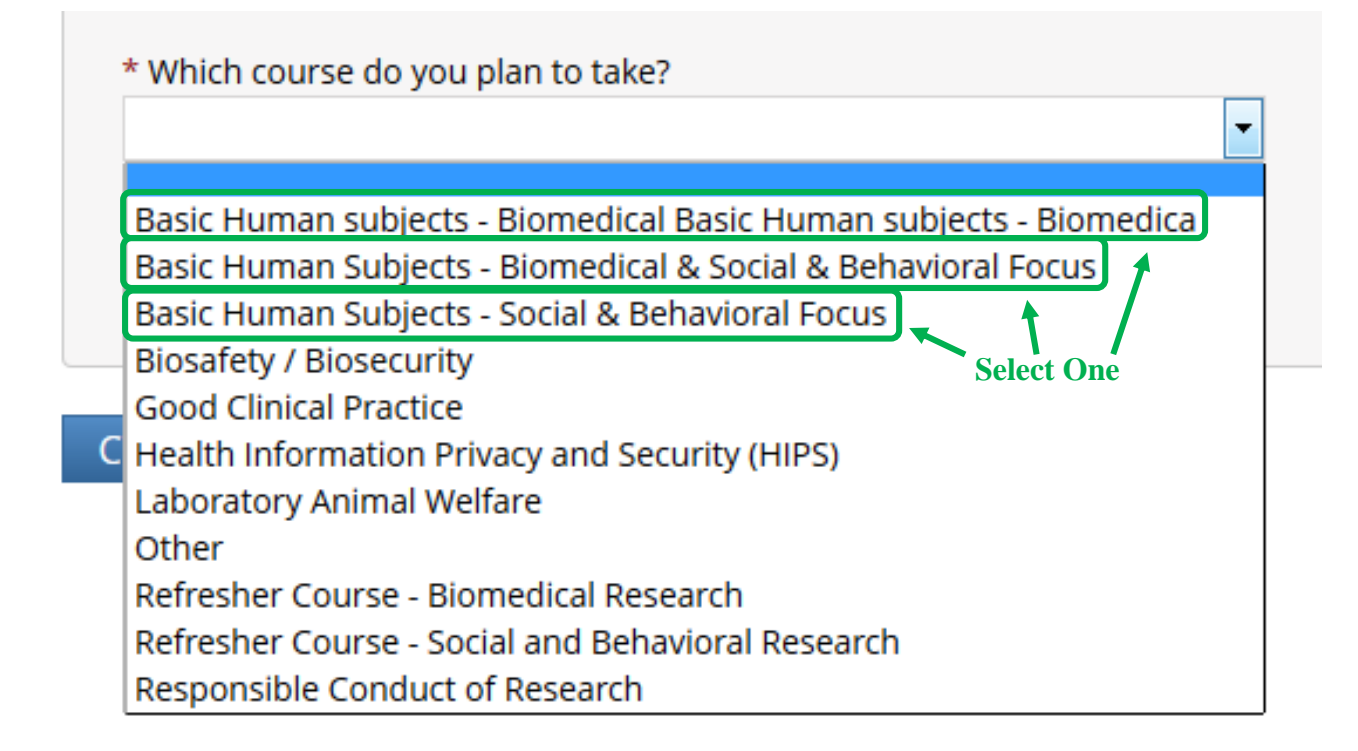

| Basic Human Subjects - Social & Behavioral Focus | • |  |
|--------------------------------------------------|---|--|
|                                                  |   |  |
| Iome Phone                                       |   |  |
|                                                  |   |  |
|                                                  |   |  |

Make sure that all your information is accurate, and when you are finished, click "Continue to Step 7".

### **Step 7: Select Curriculum**

Read the information provided, then scroll down to the bottom of the first section.

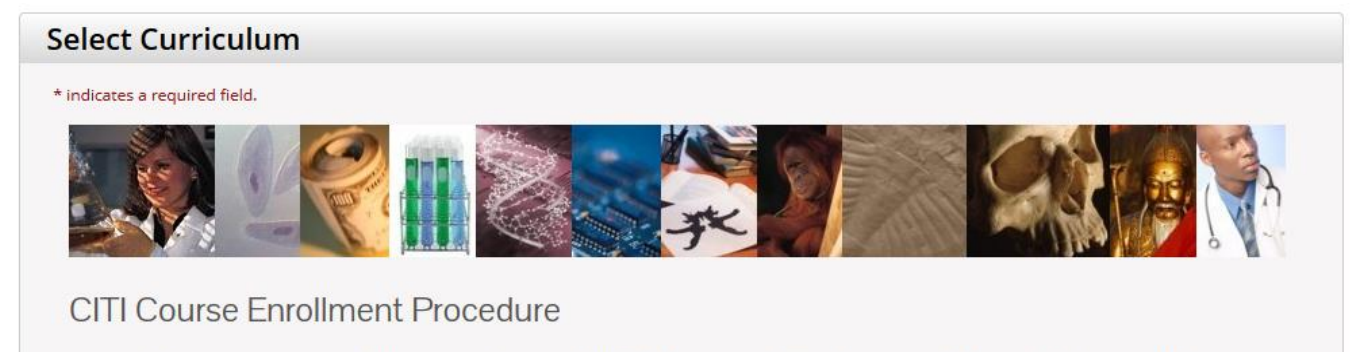

CITI provides courses in Human Subjects Protection, Good Clinical Practice, Health Information and Privacy, Lab Animal Welfare, and The Responsible Conduct of Research. Your organization likely has several requirements and perhaps some options to meet your instructional obligations.

- You will be provided a series of enrollment questions below.
- Your responses will determine the curriculum for the courses you are going to take.
- Please read the questions and responses carefully to make the best choice.

# Human Subjects Protection Course:

- If you have NOT completed a CITI course at this Institution previously, you may be required to complete the BASIC course at this time.
- If you have completed the CITI Basic course since 5-1-2004, the software is programmed to show you the CITI Re-fresher course now.
- You may be able to fulfill your refresher obligation with the CITI Good Clinical Practice Course. Please consult your IRB office.

For more detailed information review the instruction's page of your Institution. This page is available as a link at the top of this page

# Laboratory Animal Welfare Course

If you are planning to use lab animals in your work, you may be required to complete the CITI Lab Animal Welfare Course. You should:

- Choose the appropriate courses according to your role in research and the species you use.
- Choose all that apply.
- Contact your IACUC Office if you have questions regarding your requirements.

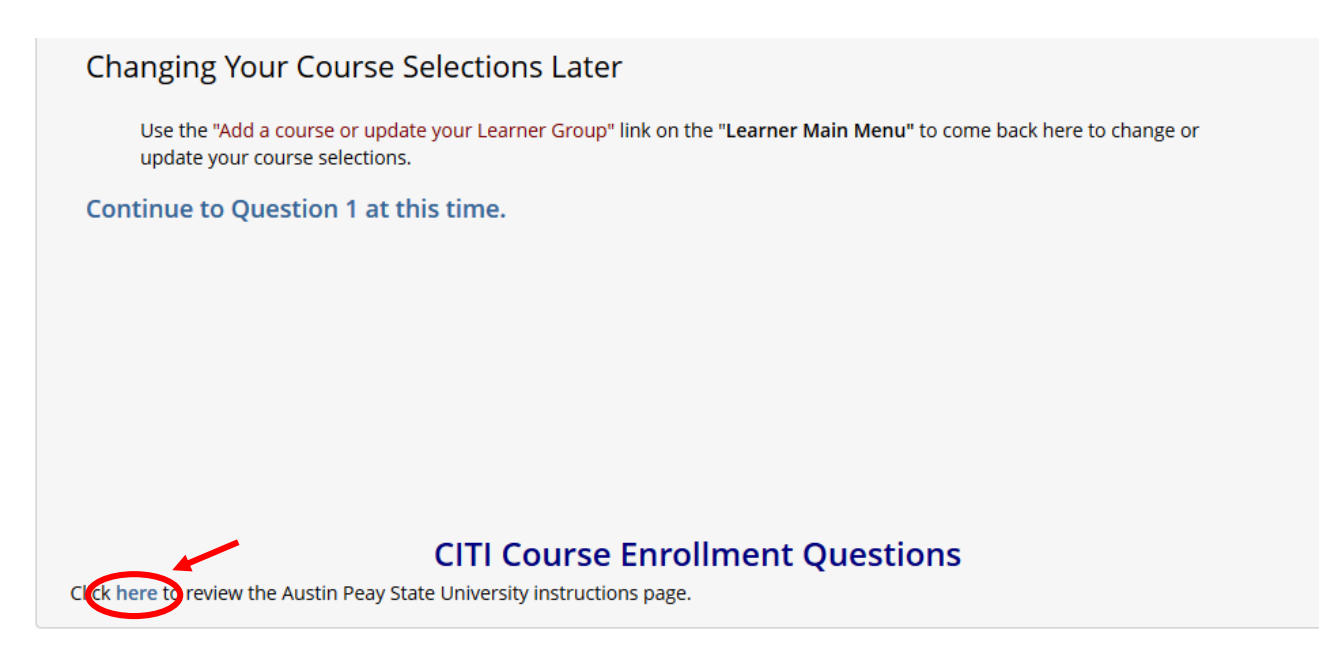

Click "here" under the heading "CITI Course Enrollment Questions" to review more information. This will open a new tab. When you have finished reading, close the tab or click "Close This Window to Return" at the bottom of the page.

| To Complete the Course:                                                                                                    |
|----------------------------------------------------------------------------------------------------|
| • The minimum "passing" aggregate score for the quizzes has been set by your institution. A running tally is compiled in the Grade Book. If you want to improve a score on a quiz, you may repeat any quiz in which you didn't score 100% correct. Scores obtained <b>after</b> a completion report has been issued <b>will not</b> be reflected on the completion report.  |
| • Print or download a <b>Completion Report</b> as evidence that you have met your institutional requirements. A copy will be sent automatically to your institutional administrator. You may return to the course site in the future to obtain a copy of the completion report. The <b>My Reports</b> page will allow you to access any completion reports you have earned. |
| Submit a voluntary, anonymous user satisfaction survey.                                                                                                    |
| Questions:                                                                                                    |
| <ul> <li>Technical issues should be addressed to <u>citisupport@med.miami.edu</u> or to 305-243-7970.</li> </ul>                                                                                                    |
| • Questions regarding your requirements should be addressed to your IRB training coordinator.                                                                                                    |
| Close This Window to Return Print for Reference                                                                                                    |

Once you are back on the registration page, scroll down to where the three questions near the end of the page are visible.

### **CITI Course Enrollment Questions**

Click here to review the Austin Peay State University instructions page.

### **Question 1**

Human Subjects Research

What is your role or focus in human subjects research? Choose the appropriate response from the list below.

Choose all that apply

- I conduct Biomedical Research as a Study Staff member.
- I conduct Social/Behavioral Research as a Study Staff member.
- $\hfill\square$  I conduct Data or Specimens Only Research and do not have direct contact with subjects.
- 🔲 I am an IRB member.
- Not at this time.

### \* Question 2

### **Responsible Conduct of Research**

If you want to take the Responsible Conduct of Research Course (RCR), please make your selection below.

Choose one answer

- Physics & Astronomy
- Arts and Humanities
- Engineering
   Administrators
- Not at this time.
- **Question 3**

### Lab Animal Research

Do you conduct or supervise studies that use laboratory animals?

- If YES, then you must complete complete the Basic course and the appropriate species-specific modules.
- If you are an IACUC member or IACUC administrator, you should complete the "Essentials for IACUC Members" course.
- Choose the appropriate species-specific courses according to your work and interests.

#### Choose all that apply

The "Working with the IACUC Course" is required if you plan to use laboratory animals in your work or plan to supervise such work.

I am an IACUC Chair.

If you are an IACUC member or an IACUC coordinator/administrator, you are required to complete the "Essentials for IACUC Members" course now.

For all personnel, choose the appropriate species-specific courses below depending on your work or interests.

- I am involved in studies that have the potential to cause "more than momentary pain and distress" in mice or rats.
- I work with frogs, toads or other amphibians.
- I work with mice.
- I work with rats.
- I work with hamsters.
- I work with gerbils.
- I work with guinea pigs.
- I work with rabbits.
   I work with dogs.
- I work with swine.
- I work with non-human primates (NHP).
- I work with cats.
- I work with reptiles
- I work with horses
- I work with zebrafish (danio rerio)
- I work with fish
- I work with cattle.

Complete Registration

### For Question 1, select all that apply.

# **Question 1**

# Human Subjects Research

What is your role or focus in human subjects research? Choose the appropriate response from the list below.

Choose all that apply

I conduct Biomedical Research as a Study Staff member.

- I conduct Social/Behavioral Research as a Study Staff member.
- I conduct Data or Specimens Only Research and do not have direct contact with subjects.
- I am an IRB member.
- Not at this time.

### For Question 2, select your preference.

# \* Question 2 Responsible Conduct of Research If you want to take the Responsible Conduct of Research Course (RCR), please make your selection below. Choose one answer Physics & Astronomy Arts and Humanities Engineering Administrators Not at this time.

For Question 3, select all that apply and click "Complete Registration".

For all personnel, choose the appropriate species-specific courses below depending on your work or interests.

I am involved in studies that have the potential to cause **"more than momentary pain and distress"** in mice or rats.
I work with frogs, toads or other amphibians.

- I work with mice.
- I work with rats.
- I work with hamsters.
   I work with gerbils.
- Twork with gerbils.
- I work with guinea pigs.
   I work with rabbits.
- I work with dogs.I work with swine.
- I work with non-human primates (NHP).
- I work with cats.
- I work with reptiles
- I work with horses
- I work with zebrafish (danio rerio)
- I work with fish
- I work with cattle.

Complete Registration

You will be taken to a Welcome page. Click "Finalize registration".

## This will redirect you to your Main Menu.

| English                                       | Text size: A A                                                                | e f ID: 5419109   Log Out   Help |
|-----------------------------------------------|-------------------------------------------------------------------------------|----------------------------------|
|                                               | Collaborative Institutional Training Initiative<br>at the University of Miami | Search Knowledge Base Q          |
| Main Menu My Profile                          | s My CEUs My Reports Support                                                  |                                  |
| Main Menu                                     |                                                                               |                                  |
| Your registration h                           | as been completed successfully.                                               |                                  |
| → Austin Peay State Univ                      | ersity Courses                                                                |                                  |
| <ul> <li>Click here to affiliate w</li> </ul> | ith another institution                                                       |                                  |
| <ul> <li>Affiliate as an Indepen</li> </ul>   | dent Learner                                                                  |                                  |

# Open the "Austin Peay State University Courses" tab.

### Main Menu

# Your registration has been completed successfully.

| - Austin Peay State University Courses                                                                                                    |             |                   |          |
|----------------------------------------------------------------------------------------------------|-------------|-------------------|----------|
| 😡 Course                                                                                                    | 😣 Status    | Completion Report | 😣 Survey |
| Study Staff, Social/Behavioral Research                                                                                                    | Not Started | Not Earned        |          |
| My Learner Tools for Austin Peay State University                                                                                                    |             | 1                 |          |
| Add a Course or Update Learner Groups     Add a Course or Update Learner Groups     Add a Course or Update |             |                   |          |
| View Previously Completed Coursework                                                                                                    |             |                   |          |
| Update Institution Profile                                                                                                    |             |                   |          |
| View Instructions page                                                                                                    |             |                   |          |
| Remove Affiliation                                                                                                    |             |                   |          |
|                                                                                                    |             |                   |          |
| <ul> <li>Click here to affiliate with another institution</li> </ul>                                                                                                    |             |                   |          |
| Affiliate as an Independent Learner                                                                                                    |             |                   |          |

Click on "Study Staff, Social/Behavioral Research".

This will take you to the Study Staff, Social/Behavioral Research Course page. This page gives you an overview of the required and elective course modules and provides you with the requirements for

passing the course. This page also shows you your progress in the course, so if you need to complete the training in more than one sitting, you will know how far along you are and where to pick up.

| English                                        | •                                                                                          | Text size: A A                                                                                                    | e f ID: 5419109   Log Out   Help                         |
|------------------------------------------------|--------------------------------------------------------------------------------------------|----------------------------------------------------------------------------------------------------|----------------------------------------------------------|
|                                                | ITI<br>OGRAM                                                                               | Collaborative Institutional Training Initiative<br>at the University of Miami                                                                      | Search Knowledge Base                                    |
| Main Menu                                      | My Profiles                                                                                | My CEUs   My Reports   Support                                                                                                    |                                                          |
| Main Menu > Co                                 | ourse Study Staff, S                                                                       | Social/Behavioral Research                                                                                                    |                                                          |
| Study Staf                                     | f, Social/Beha                                                                             | vioral Research - Basic Course                                                                                                    |                                                          |
|                                                |                                                                                            |                                                                                                    |                                                          |
| To pass th                                     | his course you                                                                             | must:                                                                                                    | Your Current Score                                       |
| To pass th<br>• Com<br>• Com<br>• Achi         | his course you<br>nplete all 27 re<br>nplete 1 of 2 el<br>ieve an averag                   | must:<br>quired modules<br>lective modules<br>e score of at least 80% on all quizzes associated with this (                                        | Your Current Score<br>0%<br>course's module requirements |
| To pass th<br>Corr<br>Corr<br>Achi<br>You have | his course you<br>nplete all 27 re<br>nplete 1 of 2 el<br>ieve an averag<br>unfinished rec | must:<br>quired modules<br>ective modules<br>e score of at least 80% on all quizzes associated with this o<br>quired or elective modules remaining | Your Current Score                                       |

| Required Modules                                                    |                |                        |
|---------------------------------------------------------------------|----------------|------------------------|
|                                                                     | Date Completed | Score                  |
| SBE Refresher 1 – Defining Research with Human Subjects (ID: 15029) | Incomplete     | 0/0 (0%)               |
| SBE Refresher 1 – Privacy and Confidentiality (ID: 15035)           | Incomplete     | 0/0 (0%)               |
| SBE Refresher 1 – Assessing Risk (ID: 15034)                        | Incomplete     | 0/0 (0%)               |
| SBE Refresher 1 – Research with Children (ID: 15036)                | Incomplete     | 0/0 (0%)               |
| SBE Refresher 1 – International Research (ID: 15028)                | Incomplete     | 0/0 (0%)               |
| Belmont Report and CITI Course Introduction (ID: 1127)              | Incomplete     | 0/0 (0%)               |
| Students in Research (ID: 1321)                                     | Incomplete     | <mark>0/0 (0</mark> %) |
| History and Ethical Principles - SBE (ID: 490)                      | Incomplete     | 0/0 (0%)               |
| Defining Research with Human Subjects - SBE (ID: 491)               | Incomplete     | 0/0 (0%)               |
| The Federal Regulations - SBE (ID: 502)                             | Incomplete     | 0/0 (0%)               |
| Assessing Risk - SBE (ID: 503)                                      | Incomplete     | 0/0 (0%)               |
| Informed Consent - SBE (ID: 504)                                    | Incomplete     | 0/0 (0%)               |
| Privacy and Confidentiality - SBE (ID: 505)                         | Incomplete     | 0/0 (0%)               |
| Research with Prisoners - SBE (ID: 506)                             | Incomplete     | 0/0 (0%)               |
| Research with Children - SBE (ID: 507)                              | Incomplete     | 0/0 (0%)               |
| Research in Public Elementary and Secondary Schools - SBE (ID: 508) | Incomplete     | 0/0 (0%)               |
| International Research - SBE (ID: 509)                              | Incomplete     | 0/0 (0%                |

| Internet-Based Research - SBE (ID: 510)                                          | Incomplete | 0/0 (0%) |
|----------------------------------------------------------------------------------|------------|----------|
| Research and HIPAA Privacy Protections (ID: 14)                                  | Incomplete | 0/0 (0%) |
| Vulnerable Subjects - Research Involving Workers/Employees (ID: 483)             | Incomplete | 0/0 (0%) |
| Conflicts of Interest in Research Involving Human Subjects (ID: 488)             | Incomplete | 0/0 (0%) |
| SBE Refresher 1 – History and Ethical Principles (ID: 936)                       | Incomplete | 0/0 (0%) |
| SBE Refresher 1 – Federal Regulations for Protecting Research Subjects (ID: 937) | Incomplete | 0/0 (0%) |
| SBE Refresher 1 – Informed Consent (ID: 938)                                     | Incomplete | 0/0 (0%) |
| SBE Refresher 1 – Research with Prisoners (ID: 939)                              | Incomplete | 0/0 (0%) |
| SBE Refresher 1 – Research in Educational Settings (ID: 940)                     | Incomplete | 0/0 (0%) |
| SBE Refresher 1 – Instructions (ID: 943)                                         | Incomplete | 0/0 (0%) |

| Elective Modules                                                            |                |          |
|-----------------------------------------------------------------------------|----------------|----------|
|                                                                             | Date Completed | Score    |
| Hot Topics (ID: 487)                                                        | Incomplete     | 0/0 (0%) |
| The IRB Member Module - 'What Every New IRB Member Needs to Know' (ID: 816) | Incomplete     | 0/0 (0%) |

### Accessibility Copyright Privacy Notice Terms of Service Site Index Contact Us

To begin the training, click "Complete the Integrity Assurance Statement before beginning the course" in the first section.

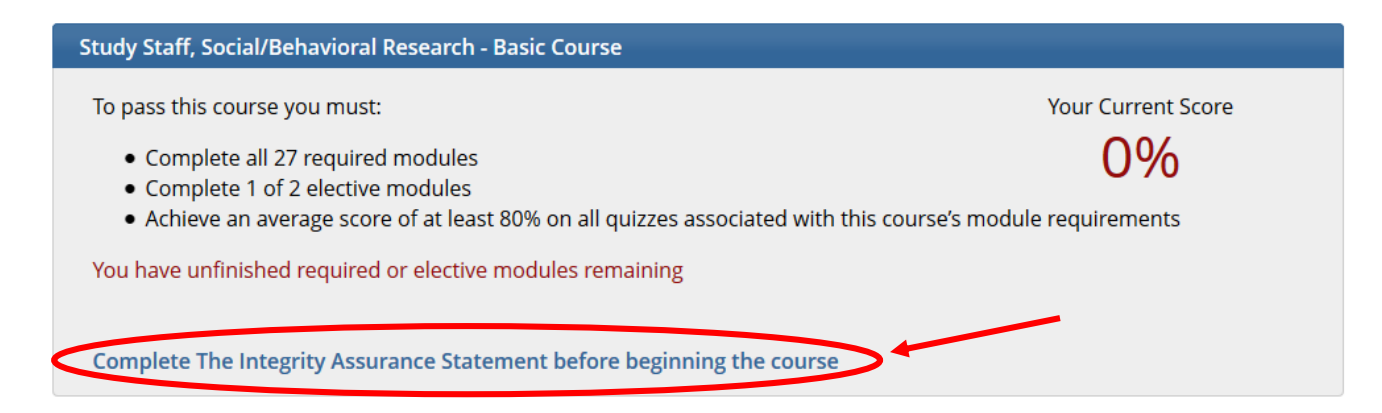

This will redirect you to the Assurance Statement page.

Main Menu > Assurance Statement

| Assurance Statement         |                                                                                                    |
|-----------------------------|----------------------------------------------------------------------------------------------------|
| e f:                        |                                                                                                    |
| CITI Program Terms of Serv  | ice include the following provisions. Please read them carefully.                                                                                                    |
| Only One Account:           | I will maintain only one active CITI Program account, unless granted permission for multiple accounts by my institution or by CITI Program.                                                                                                    |
| No Account Sharing:         | I will not share my username and password with anyone. I will contact the CITI Program Help Desk if I believe my account has been compromised.                                                                                                    |
| Do My Own Work:             | I will complete all required quizzes and any other assessments by myself, using only my own work.                                                                                                    |
| No Quiz Sharing:            | l will not share CITI Program quiz questions or answers on any website, via email, photocopying, or any other<br>means.                                                                                                    |
| No Cheating:                | I will not engage in any activities that would dishonestly improve my results, or improve or hurt the results of<br>other learners.                                                                                                    |
| My Actions Are Logged:      | I understand that CITI Program keeps account activity logs, including computer IP addresses, time spent in each content area, number of quiz attempts and scores. Allegations of inappropriate use will be investigated, and the results reported to my institution. |
| Select the appropriate stat | ement then click the Submit button:                                                                                                    |
| I AGREE to the above        | and the other Terms of Service or accessing CITI Program materials.                                                                                                    |
| I DO NOT AGREE, and         | wish to be contacted about one or more of the Terms of Service.                                                                                                    |
| Submit                      |                                                                                                    |

Click on "Terms of Service" in either of the two locations provided. This will open a new tab to the CITI Terms of Service. Thoroughly read the Terms of Service, and when you are finished, close that tab.

| I AGREE to the above and the other Terms of Service for accessing CITI Program materials. |
|-------------------------------------------------------------------------------------------|
| IDO NOT AGREE, and wish to be contacted about one or more of the Terms of Service.        |
|                                                                                           |

Once you have read the Assurance Statement AND the Terms of Service, select "I AGREE to the above and the other Terms of Service for accessing CITI Program materials."

You will be redirected to the Study Staff, Social/Behavioral Research Course page, and the first module will be open for you to complete.

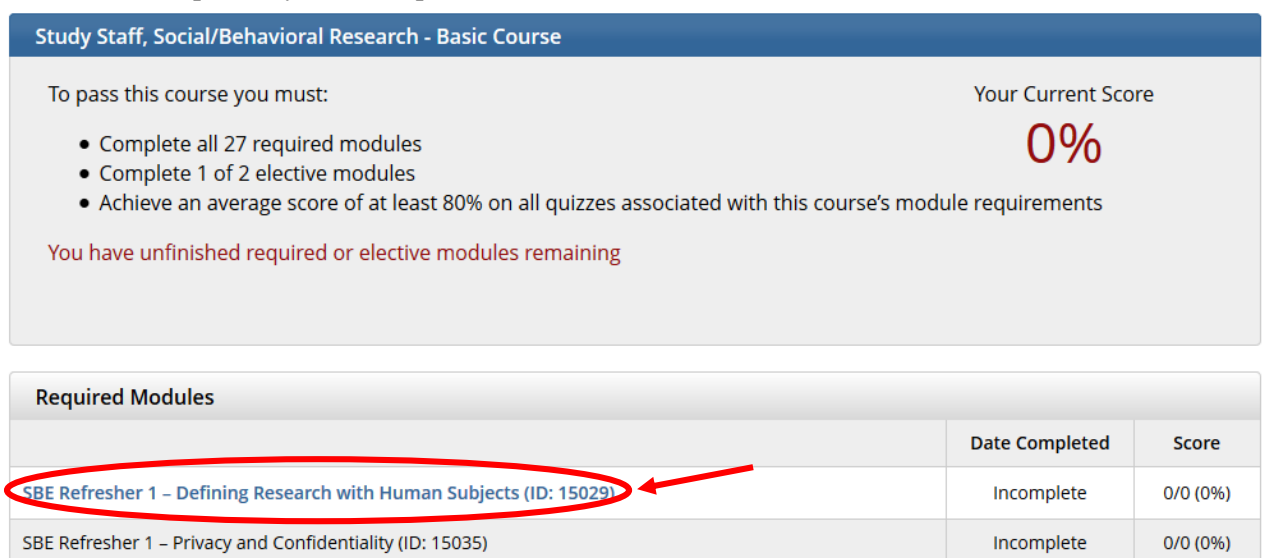

Click on the module to begin the course. When you have thoroughly read the module and feel that you are comfortable with the material, click "Take the quiz for SBE Refresher 1 – Defining Research with Human Subjects".

Incomplete

0/0 (0%)

SBE Refresher 1 - Assessing Risk (ID: 15034)

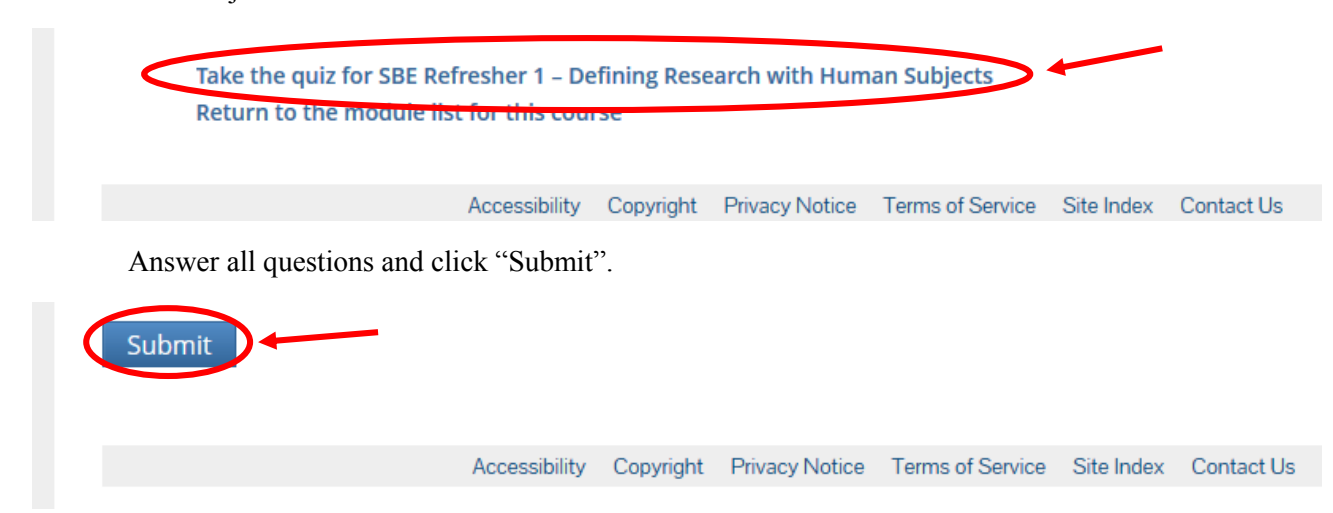

You will be redirected to a feedback page where you can review the quiz questions and explanations of the answers. At the bottom of this page, you have several options:

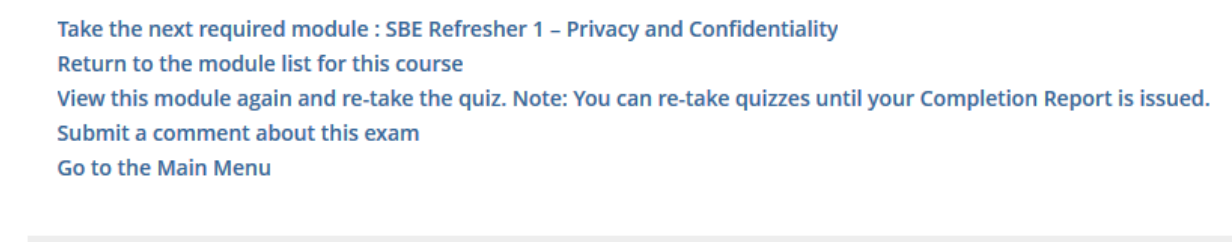

Accessibility Copyright Privacy Notice Terms of Service Site Index Contact Us

If you are not satisfied with your score, click "View this module again". This will take you back to the module page where you can review and retake the quiz.

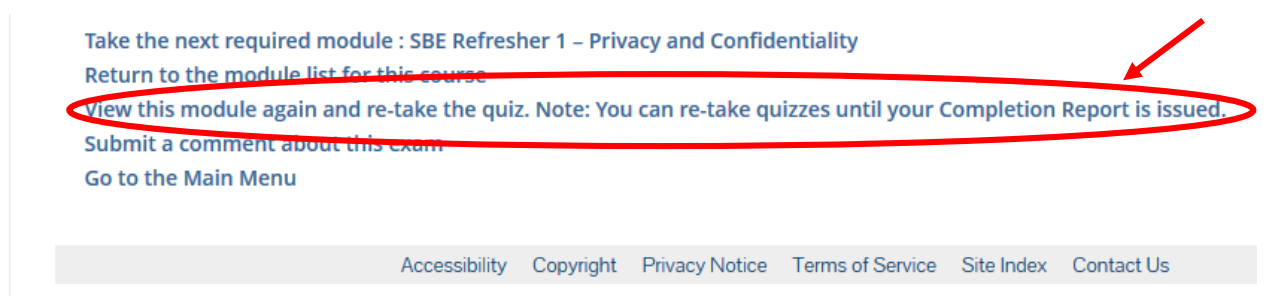

\*\*\*\*PLEASE NOTE: You may take any quiz any number of times before your Completion Report is issued.\*\*\*\*

If you would like to submit a comment or complaint about the quiz, click "Submit a comment about this exam".

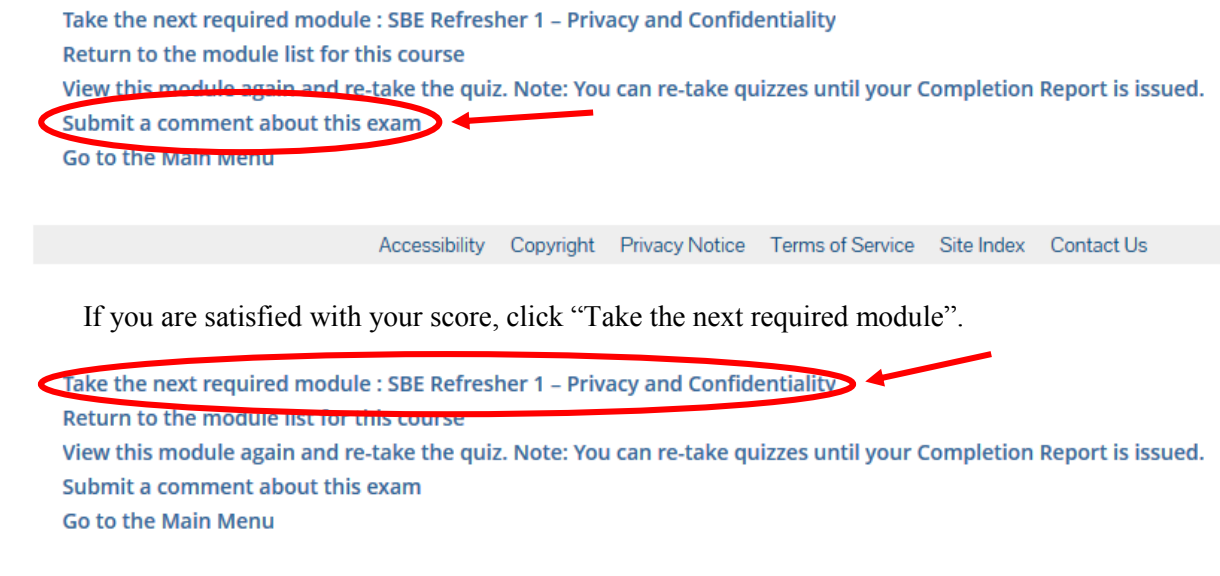

Accessibility Copyright Privacy Notice Terms of Service Site Index Contact Us

Repeat this process with the rest of the modules. On the Belmont Report and CITI Course Introduction module, make sure that you click on the "Belmont Report" link as it is required reading for all CITI program participants.

The **Belmont Report** is required reading for all CITI program participants.

It is a good idea to take advantage of all linked resources provided in the modules so that you have a complete understanding of the IRB and its processes.

The last required module, titled SBE Refresher 1 – Instructions, does not have a quiz with it. This page gives instructions on how to complete the Refresher course that is required every two years after your initial completion of CITI Training. It is recommended that you save a copy of this page in an easily accessible location so that you will know what to do in the future.

There are two options at the bottom of this page:

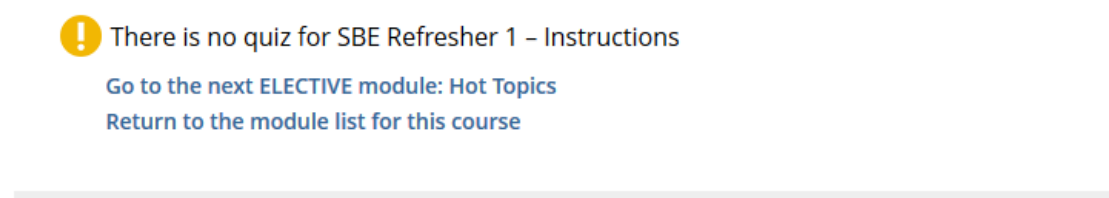

Accessibility Copyright Privacy Notice Terms of Service Site Index Contact Us

You must complete at least one elective module in order to obtain a completion report for this course. When you have completed all the required modules and at least one elective module with an average score of at least 80%, a Completion Report will automatically be sent to <u>irb@apsu.edu</u>, and a message will appear at the bottom of your page.

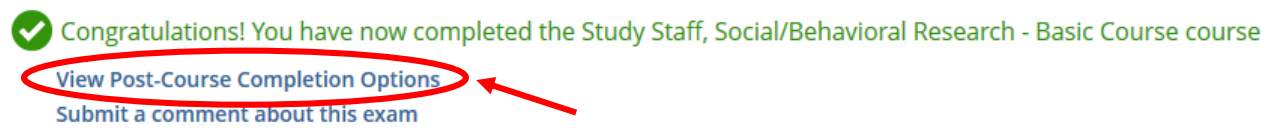

Click "View Post-Course Completion Options". You will be taken to the Post-Course Completion Options page, where several options are available to you.

Congratulations! You have now completed the 'Study Staff, Social/Behavioral Research - Basic Course' course
 Post-Course Completion Options

 Completion Report
 Pint or download, our Completion Report for this course.
 Independent Learner Courses
 Purchase additional training. New offerings include Clinical Research Coordinator (CRC), Disaster Planning for the Research Enterprise (DPRE), Good Laboratory Practice (GLP), and more.
 Oline Bookstore
 Purchase books and supplemental resources. New offerings include RCR for Engineering: An Introduction to Ethics and Engineering Research and tabs to organize regulatory binders for clinical research.
 Post-Course Evaluation
 Full out a voluntary post-course evaluation.
 Return to Main Menu
 Review your completed modules and continuing education (CE/CEU) credit eligibility (if applicable).

It is highly recommended that you download and/or print your Completion Report for your own records. To do this, click "Completion Report".

A new tab will open containing a .PDF file of your Completion Report. You may download and/or print a copy of this report from this screen for your records.

\*\*\*\*PLEASE NOTE: You do NOT need to send a copy of your Completion Report to the APSU IRB. The CITI Program website automatically sends a copy of the report when you finish the course. However, it is highly recommended that you keep a copy of the report for your records in case the APSU IRB ever needs you to provide confirmation of your CITI Training Completion Report.\*\*\*\*

If you wish, you may complete the Post-course evaluation survey, but this is not required by APSU's IRB. It can be found at your Main Menu after you complete the course.

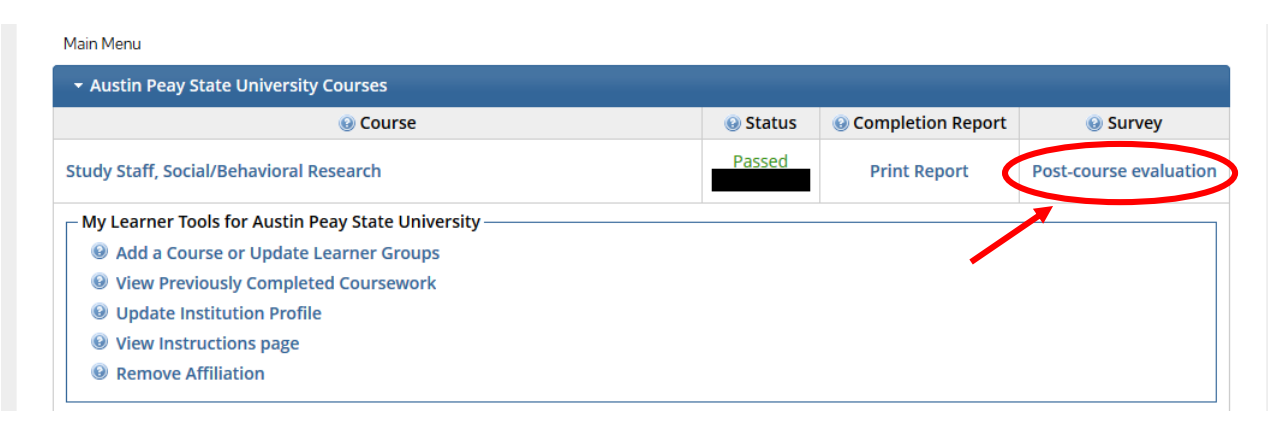

\*\*\*\*PLEASE NOTE: Your CITI Training Certificate will expire after two (2) years. If you are conducting a study at the time, you will NOT BE ALLOWED TO CONTINUE until you have completed the required Refresher course and obtained your renewed CITI Training Certificate. It is highly recommended that you keep a record of the expiration date for your Certificate in order to avoid delays in your studies. You do NOT have to wait until your first Certificate expires to renew it; 90 days prior to your certificate's expiration date, the Refresher course will automatically appear on your Main Menu. You can find your Certificate's expiration date on your completion report.\*\*\*\*

### COLLABORATIVE INSTITUTIONAL TRAINING INITIATIVE (CITI PROGRAM) COURSEWORK REQUIREMENTS REPORT\*

\* NOTE: Scores on this Requirements Report reflect quiz completions at the time all requirements for the course were met. See list below for details. See separate Transcript Report for more recent quiz scores, including those on optional (supplemental) course elements.

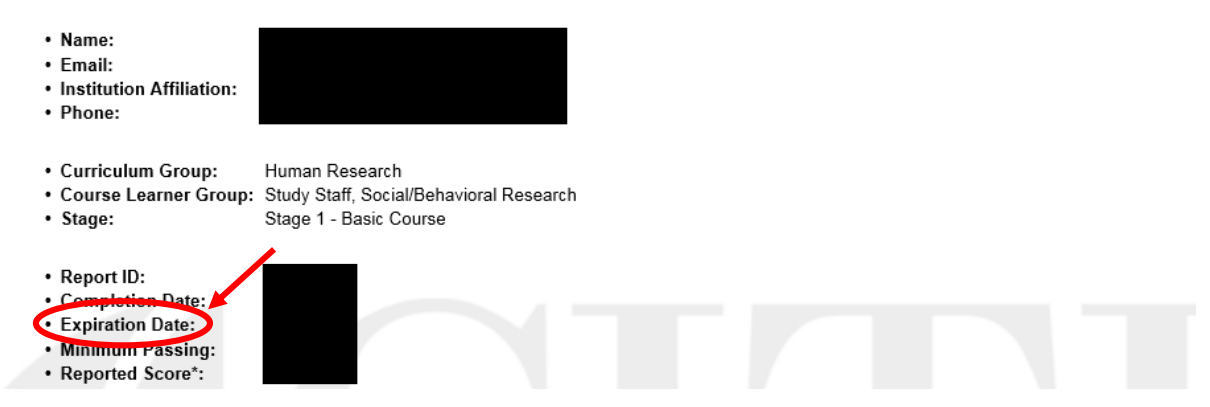